# Information Regarding e-payment of Challans

## Part – I Pay Without Registration

### **On Our Website**

- Visit our website <u>www.rajkosh.up.nic.in</u>, on the page look for Pay Without Registration.
- Click on the link, this will show a challan form as below.

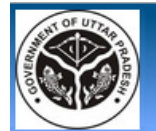

#### U.P. RAJKOSH E-Challan For U.P. Treasuries

#### Welcome To U.P. RAJKOSH Website!

Finance Department (FD), Government of Uttar Pradesh, has decided to receive payments electronically. e-payment is a mode of payment in the conventional methods of payment offered by the Government of Uttar Pradesh. The acceptance of on-line payment of Uttar Pradesh Stat through the internet portals of various banks have been developed, without having any implication on the existing procedure of the exe accounting agencies of the Department. To avail of this facility the taxpayer is required to have a net-banking account with any of the banks li government on this site.

- This is a 24X7 facility and citizen can make the payment any time of the day.
- On-Line Filling of single challan form facilitates minimum fields of the challan to be filled.
- Instant online receipts for payment made and instant online banks transaction number becomes available.
- One can pay personal taxes as well as behalf of the firm, company and others.

#### Designed and developed by - NIC, Lucknow, U.P. State Unit

For any query mail at - dirtry[at]nic[dot]in

<u>Search Challan</u> Login

Pay Without Registration

Departments

Categoric

Available Banks

FAQ | User's Guide

Contact Us

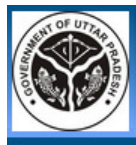

Payment Mode:

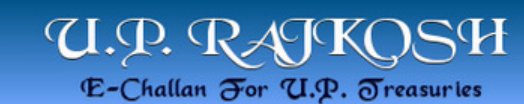

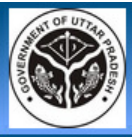

Home

· € e-Payment · C Payment Across Bank Counter (Cash/Cheque)

| e-Challan         | Department: मनोरंजन कर विभाग |                         |     |
|-------------------|------------------------------|-------------------------|-----|
| Assessment Year * | 2013 – 2014                  | User Identification No. |     |
| Tax Period *      | ANNUAL                       | PAN                     |     |
| Select Division * | लखनऊ 🔻                       | Name *                  | abc |
| Select District * | নঅনক্ত 💌                     | Block No./Premises      |     |
| Select Bank *     | State Bank of India 💌        | Locality/Road           |     |
|                   |                              | Area/City/PIN           |     |
|                   | xyz                          |                         |     |

Remarks

| HEAD            | DESCRIPTION                         | SERIAL NO. |      |
|-----------------|-------------------------------------|------------|------|
|                 | कर संग्रहण                          |            |      |
| 004500101010100 | एकल सिनेमा से कर संग्रहण            | 1          | 1000 |
| 004500101010200 | मल्टीप्लेक्स से कर संग्रहण          | 2          | 2000 |
| 004500101010300 | डी⊡टी∪एच∪ सेवाप्रदाता से मनोरंजन कर | 3          | 3000 |
| 004500101010400 | केबिल टी∪वीD सेवा से मनोरंजन कर     | 4          |      |
| <u> (</u>       |                                     |            |      |

|                               | Total of all Heads | 6000 |
|-------------------------------|--------------------|------|
| Verify Captcha: 13 + 27 = 📶 🗳 |                    |      |

\* Marked Fields are Compulsory

#### CLICK SUBMIT TO SAVE 🏓

Submit Reset

Designed and developed by - NIC, Lucknow, U.P. State Unit

For any query mail at - dirtry[at]nic[dot]in

- Online and offline challan can be filled with this form.
- Chose payment mode to e-Payment or Payment Across Bank Counter.
- Select Department from the list and fill all the required fields carefully.
- Verify Captcha by providing alphanumeric code given in the field.
- Finally click the Submit button to save the transaction for e-payment or Payment across bank counter mode.

#### Payment Mode – e-Payment

• Click on the submit button on the previous form this will redirect you to the confirmation page as given below.

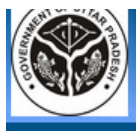

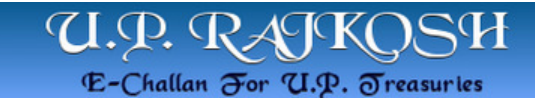

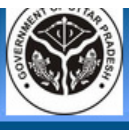

| Confirmation of E-Payment                                 |    |
|-----------------------------------------------------------|----|
| User Name : abc                                           |    |
| Challan Number : ENT13000002                              |    |
| Challan Date : 2013-10-03 13:08:36                        |    |
| Address : N/A                                             |    |
| Assessment Year : 2013-2014                               |    |
| Tax Period : ANNUAL                                       |    |
| Location : লিখনজ                                          |    |
| Amount of Challan : 6000                                  |    |
| Head Serial No.[Amount of the head]                       |    |
| Cancel Edit Challan Proceed With Net-Payment <b>CLICK</b> | HE |

 Now you can click on Cancel button to Cancel the current trasaction or you can click Proceed With Net-Payment button to goto payment site for e-Payment of trasaction.

## Payment Through Bill Desk

- After clicking on Proceed With Net-Payment you are redirected to Payment.
- Follow the procedure to make the payment as instructed on the Payment Gateway Website.

#### **Success Transaction**

- After you have successfully made payment through payment gateway you are redirected to our page with payment detail and status.
- Once the payment is successful do not forget to print receipt that is generated on our site.

# Part – II Pay With Registration

- For Pay with Registration you have to register yourself on the site.
- Click on the New Registration link on the site main page.
- Registration Form will look like this below.

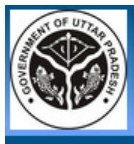

Home

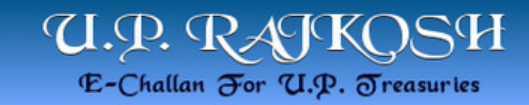

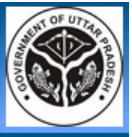

| Registration Form           |           |                       |                                |  |  |
|-----------------------------|-----------|-----------------------|--------------------------------|--|--|
| Contact Information         |           |                       |                                |  |  |
| Full Name (Max 75) *        |           |                       | * Marked Fields are Compulsory |  |  |
| Division *                  | -Select-  |                       |                                |  |  |
| District *                  | •         |                       |                                |  |  |
| Town/City/Area/Locality *   |           |                       |                                |  |  |
| Road/Street/Post Office *   |           |                       |                                |  |  |
| Premises/Building/Village * |           |                       |                                |  |  |
| Flat/Door/Bloack No. *      |           |                       |                                |  |  |
| PIN *                       |           |                       |                                |  |  |
| Contact No. (Landline)      | STD       | Phone                 | Mobile No.                     |  |  |
| Email-Id *                  |           |                       |                                |  |  |
| Alternate Email-Id          |           |                       |                                |  |  |
| PAN *                       |           |                       |                                |  |  |
|                             | F         | Personnel Information |                                |  |  |
| User Name *                 |           |                       |                                |  |  |
| Password *                  |           |                       |                                |  |  |
| Re-enter Password *         |           |                       |                                |  |  |
| Security Question *         | -Select-  |                       |                                |  |  |
| Answer *                    |           |                       |                                |  |  |
| Verification *              | 12 + 24 = | 2                     |                                |  |  |
|                             | Save      | Reset (Horr           | 10                             |  |  |

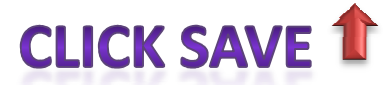

- Fill the required field on the form and click on Save button to register yourself on the site.
- After registering yourself on the site goto main page of the site click Login link to log on yourself on the site.
- Login with your login id and password, this will show a log on depositor main window.

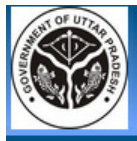

Home

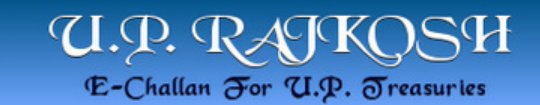

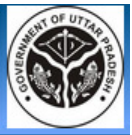

LOGIN
User Name:
Password:
LOGIN
Forget Password?

Designed and developed by - NIC, Lucknow, U.P. State Unit

For any query mail at - dirtry[at]nic[dot]in

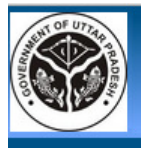

lome

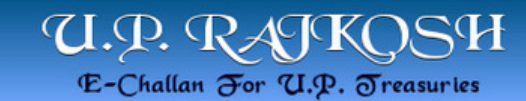

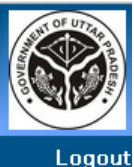

 Welcome Taxpayer

 Pay Challan

 Note: Here you can fill Your challan form.

 Verify Challan

 Note: Here you can verify your challan.

 Search Challan

 Note: Here you can search for your challan.

 Print Challan

 Note: Here you can search for your challan.

 Change Password

 Note: Here you can take print of your challan.

 Change Password

 Note: Here you can change your password.

Note: Click here to terminate your session.

## Pay Challan

- This menu is for paying the challan using e-Payment or Pay Across Bank Counter options.
- This will open a window same as in the pay without registration.
- Use the same process described in Pay Without Registration.

## **Verify Challan**

• This menu is for to verify the status of the trasacted challan done before but not fully completed.

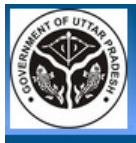

Home

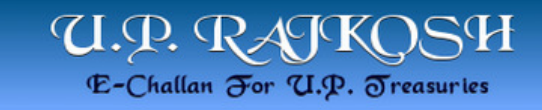

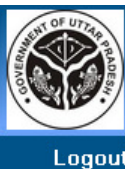

|   | Sample form to use Payment Gateway, Uttar Pradesh For Verification<br>(National Informatic Center)      |                     |   |   |  |  |  |
|---|----------------------------------------------------------------------------------------------------|---------------------|---|---|--|--|--|
| * | 1. Department(Mandatory)                                                                                | -Select-            |   | ] |  |  |  |
| * | <ol> <li>Challan Number(Mandatory)</li> <li>[First 3 char,Remaining 4 to 19 Alphanumeric]</li> </ol>    |                     | ] |   |  |  |  |
|   | <ol> <li>Any Other Key(Non- Mandatory)</li> <li>[1-15 Alphanumeric,No special character]</li> </ol>     |                     | 1 |   |  |  |  |
| * | <ol> <li>Bank Ref No(Mandatory)         [Only Alphanumeric allow maximum 50 character ]     </li> </ol> |                     | ] |   |  |  |  |
| * | 5. Total Amount (Mandatory)<br>[Only Numeric Allowed]                                                   |                     |   |   |  |  |  |
| * | 6. Bank Name(Mandatory)                                                                                 | Select              |   |   |  |  |  |
| * | 7. Verify(Mandatory)                                                                                    | 10 + 18 =<br>Submit | 2 |   |  |  |  |

#### Search Challan

• This menu is for to show you the challan detail with the provided info.

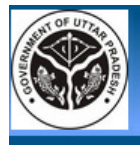

lome

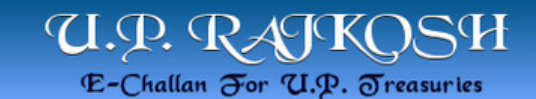

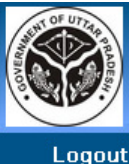

#### Search Challan (Only For Un-registered Users) -Select--Department \* \* Marked Fields are Compulsory --Select-Division \* -District \* Bank \* -Select-• Amount \* Bank PRN (Reference No.) \* Note:- : Please enter either GRN or Bank CIN or Bank Payment Reference No. (Search)

## **Print Challan**

- This menu is for to reprint the existing challans.
- Select the department under which you have to reprint the challan.
- List of challans will be shown to you. Select the appropriate challan number to print.

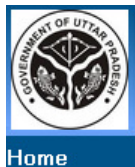

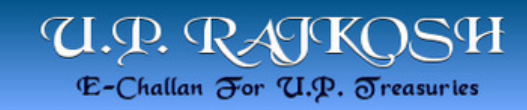

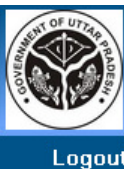

| Payment Mode:      |           |              |           |               |             |          |
|--------------------|-----------|--------------|-----------|---------------|-------------|----------|
| Select Department: |           | परिवहन विभाग |           |               | •           |          |
|                    | CHALLAN   | NUMBER       | TINNUMBER | BANKREFNUMBER | TOTALAMOUNT | BANKCODE |
| Print Challan      | 130000040 |              |           |               | 6           | 0001     |

### **Change Password**

• This menu is for to change the current password to new password.

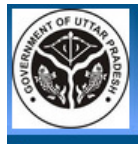

Home

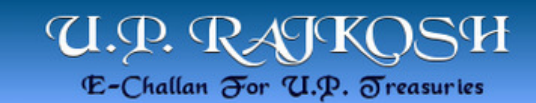

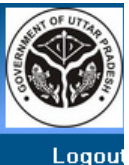

#### Change Password User Name : manpreet Old Password : \_\_\_\_\_\_ New Password : \_\_\_\_\_\_ Retype New Password : \_\_\_\_\_\_ Submit

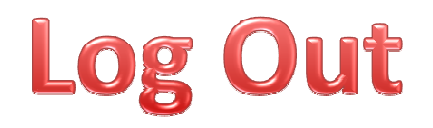

• This menu is to log out from your account.

# Part – III Forgot Password Recovery

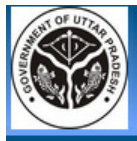

Home

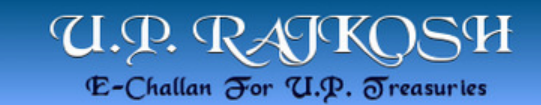

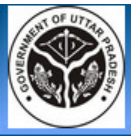

LOGIN User Name: Password: Forget Password?

Designed and developed by - NIC, Lucknow, U.P. State Unit

For any query mail at - dirtry[at]nic[dot]in

#### **Forgot Password**

- Incase you forgot your Password or User Name click on forgot password link.
- Provide user name or email-id and also provide the answer of security question that you filled at the time of registration.
- After clicking submit button, this will send a reset url to your mailing address.
- This url is valid for only one hour after that this url did not work.

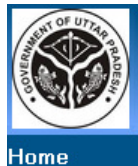

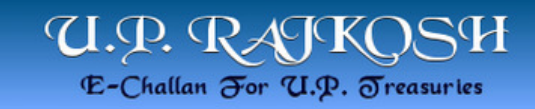

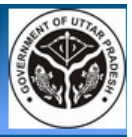

| Forget Password             |  |
|-----------------------------|--|
| User Name :                 |  |
| Email Id :                  |  |
| Security Question : Select- |  |
| Answer :                    |  |
| Submit                      |  |

#### Thanks For Reading.